### บทที่ 3 การกำหนดบทลงโทษของสิทธิการลา

## 💠 วัตถุประสงค์

เพื่อให้ผู้ใช้งานสามารถกำหนดบทลงโทษของสิทธิการลาแต่ละชนิด เพื่อหักเงินกรฉีพนักงานมีการลาเกินสิทธิตามเงื่อนไข ที่กิจการกำหนดได้

## 💠 คำนิยาม

**บทลงโทษ** คือ มาตรการที่กำหนดขึ้นเพื่อหักเงินกับพนักงานที่ลาเกินสิทธิที่บริษัทกำหนดไว้

## 🔹 ขั้นตอนการทำงาน

- 🕨 กำหนดประเภทสิทธิการลา โดยสามารถดูรายละเอียดได้ใน บทที่ 2
- ≽ กำหนดบทลงโทษของสิทธิการลา ตามรายละเอียดด้านล่าง

## 💠 การกำหนดบทลงโทษของสิทธิการลา

หลังจากทำการกำหนดประเภทสิทธิการลาแล้ว ผู้ใช้งานต้องทำการกำหนดบทลงโทษของสิทธิการลาแต่ละชนิดด้วย ทั้งนี้ เพื่อให้โปรแกรมหักเงินพนักงานที่มีการลาเกินสิทธิที่บริษัทกำหนดไว้ให้โดยอัตโนมัติ

## 🕸 การเพิ่มบทลงโทษมาตรฐาน

ปกติเมื่อทำการเพิ่มเติมประเภทสิทธิการลา โปรแกรมจะสร้างบทลงโทษมาตรฐานให้โดยอัตโนมัติอยู่แล้ว แต่หากมี การลบบทลงโทษมาตรฐานของประเภทสิทธิการลานั้นๆ ไปแล้ว และต้องการสร้างบทลงโทษของประเภทสิทธิการลานั้นใหม่ ท่านสามารถเพิ่มบทลงโทษมาตรฐานได้ โดยมีขั้นตอนดังนี้

## วิธีการบันทึกข้อมูล

➢ หน้าจอ หมวด งานเงินเดือน → เลือกเมนู ตั้งค่า → เลือกหัวข้อ สิทธิการลา → ดับเบิ้ลคลิกที่ ชื่อประเภท สิทธิการลา ที่ต้องการสร้างบทลงโทษ เช่น พนักงานรายวัน →คลิกเมนู แฟ้ม → เลือก ตั้งค่าบทลงโทษมาตรฐาน

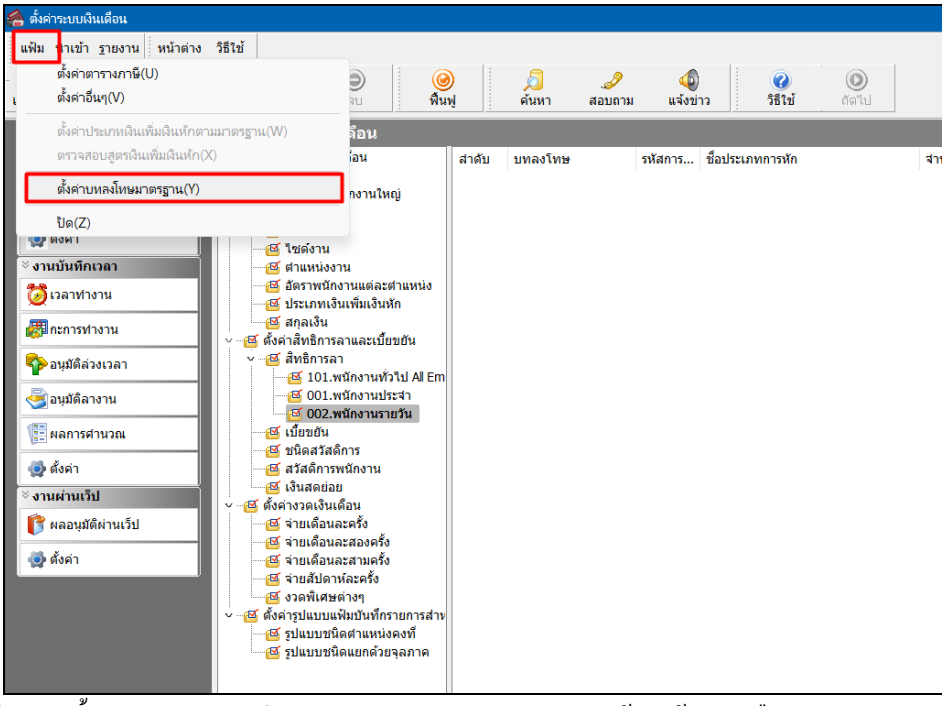

≻ จากนั้นจะปรากฏบทลงโทษมาตรฐานของสิทธิการลาทางหน้าจอค้านขวามือ คังรูป

MNSP07-05

| 📣 ตั้งค่าระหมเงินเดือน      |                                                   |             |                     |         |                                      |       |                        |
|-----------------------------|---------------------------------------------------|-------------|---------------------|---------|--------------------------------------|-------|------------------------|
|                             |                                                   |             |                     |         |                                      |       |                        |
| แฟ้ม นำเข้า ฐายงาน หน้าต่าง | วิธีใช้                                           |             |                     |         |                                      |       |                        |
|                             |                                                   |             | A 9                 |         |                                      |       |                        |
| เครื่องติดเอข ปก็พืบ เพิ่ม  | เด้น แก้ไข อน เป็นเ                               |             | 🦂 🔗                 | ແລ້ວຍ່  | าว วิธีไวร์ กัดไป                    |       |                        |
| and agent                   |                                                   | • <u>;</u>  |                     |         | 10 1 10 10 10 10                     |       |                        |
| ั                           | ตั้งค่าระบบเงินเดือน                              |             |                     |         |                                      |       |                        |
| สามารถสามารถ                | 🜱 付 ตั้งค่าระบบเงินเดือน                          | สาดับ       | บทลงโทษ             | รหัสการ | ชื่อประเภทการหัก                     | สานวน | ค่าจำนวนที่แสดงในผลการ |
| 🎾 บอมูลแตละงวด              | Y ∺@́สาขา                                         | 10          | สิทธิลาคลอด         | 10001   | หักจำนวนครั้งลาคลอดเกินสิทธิ         |       | DLVRCUMN()             |
| 📤 ผลการสานวณ                | 🔜 🖬 01 สำนักงานใหญ่                               | 20          | ส์ทธิลาคลอด         | 10002   | หักจำนวนวันลาคลอดต่อครั้งเกินสิทธิ   |       | DLVRDPTN()             |
|                             | @ แผนก                                            | 🛃 30        | สิทธิลาคลอด         | 10037   | หักจำนวนวันลาคลอดต่อปีเกินสิทธิ      |       | DLVRDPYN()             |
| 💿 ตั้งค่า                   | 🗃 หน่วยงาน                                        | <b>d</b> 40 | สัทธิลาทหาร         | 10003   | หักจำนวนครั้งลาทหารเกินสิทธิ         |       | MLTRCUMN()             |
| × เวนเว็นเนื้อเวลว          | 🗠 เขตงาน                                          | 🖬 50        | สิทธิลาทหาร         | 10004   | หักจำนวนวันลาทหารต่อครั้งเกินสิทธิ   |       | MLTRDPTN()             |
| · Gradametari               | Паников на                                        | 60 🔝        | สัทธิลาทหาร         | 10038   | หักจำนวนวันลาทหารต่อปีเกินสิทธิ      |       | MLTRDPYN()             |
| 🔯 เวลาท่างาน                | 🥶 อตร เพนกง เนตตละต เนตนง                         | 70 🖬        | ส์ทธิลาบวช          | 10005   | หักจำนวนครั้งลาบวชเกินสิทธิ          |       | ORDNCUMN()             |
|                             | 🖼 มาอเงิน                                         | 2 80        | ส์ทธิลาบวช          | 10006   | หักจำนวนวันลาบวชต่อครั้งเกินสิทธิ    |       | ORDNDPTN()             |
| (5) กะการท่างาน             | <ul> <li>ศึ่งค่าสิทธิการลาและเบี้ยขยัน</li> </ul> | 90 🔝        | สิทธิลาบวช          | 10039   | หักจำนวนวันลาบวชต่อปีเกินสิทธิ       |       | ORDNDPYN()             |
|                             | 🗸 📧 สิทธิการลา                                    | 🖻 100       | สิทธิลาเพื่ออบรมพิเ | 10007   | หักจำนวนครั้งอบรมเกินสิทธิ           |       | TRANCUMN()             |
| - มีนายหาวุณาลา             | 🛛 🗹 101.พนักงานทั่วไป All Em                      | 📝 110       | สิทธิลาเพื่ออบรมพิเ | 10008   | หักจำนวนวันลาอบรมต่อครั้งเกินสิทธิ   |       | TRANDPTN()             |
| 🥃 อนมัติอางาน               | 🖾 001.พนักงานประสา                                | 🖻 120       | สิทธิลาเพื่ออบรมพิเ | 10040   | หักจำนวนวันลาเพื่ออบรมพิเศษต่อปีเ    |       | TRANDPYN()             |
|                             | 🖂 002.พนักงานรายวัน                               | 🖬 130       | สิทธิลาเพื่อท่าหมัน | 10009   | หักจำนวนครั้งลาทำหมันเกินสิทธิ       |       | STLZCUMN()             |
| 📜 ผลการศานวณ                | @ เบี้ยบยัน                                       | 🖻 140       | สิทธิลาเพื่อท่าหมัน | 10010   | หักจำนวนวันลาทำหมันต่อครั้งเกินสิทธิ |       | STLZDPTN()             |
|                             |                                                   | 🖬 150       | สิทธิลาเพื่อท่าหมัน | 10041   | หักจำนวนวันลาเพื่อทำหมันต่อปีเกินส์  |       | STLZDPYN()             |
| 🧔 ตั้งค่า                   | 🔂 สวัสดิการพนักงาน                                | 2 160       | สิทธิลาเพื่อสมรส    | 10011   | หักจำนวนครั้งลาสมรสเกินสิทธิ         |       | MARYCUMN()             |
| ∛งานผ่านเว็ป                | 🥶 🔁 เงินสดย่อย                                    | 🖬 170       | สิทธิลาเพื่อสมรส    | 10012   | หักจำนวนวันลาสมรสต่อครั้งเกินสิทธิ   |       | MARYDPTN()             |
|                             | <ul> <li>ซึ่งค่างวดเงินเดือน</li> </ul>           | 🖬 180       | สิทธิลาเพื่อสมรส    | 10042   | หักจำนวนวันลาเพื่อสมรสต่อปีเกินสิทธิ |       | MARYDPYN()             |
| [ ผลอนุมัตีผ่านเว็ป         |                                                   | 190 🗹       | ส์ทธิลาป่วย         | 10013   | หักจำนวนครั้งลาป่วยเกินสิทธิ         |       | SICKTIMN()             |
| an Kerke                    | 😁 📴 จายเดือนละสองครั้ง                            | 200 🖬       | สีทธิลาป่วย         | 10028   | หักจำนวนวันลาป่วยต่อปีเก็นสิทธิ      |       | SICKDPYN()             |
| agent 🔤                     | 🗠 🔁 จายเดอนละสามครง                               | 210         | สัทธิลาป่วย         | 10025   | หักจำนวนวันลาป่วยต่อเดือนเกินสิทธิ   |       | SICKDPMN()             |
|                             | 🗠 🚰 จายสบดาหละครง                                 | 220         | สิทธิลาป่วย         | 10014   | หักจำนวนวันลาป่วยต่อครั้งเกินสิทธิ   |       | SICKDPTN()             |
|                             |                                                   | 230         | สัทธิลาเพื่องานศพ   | 10015   | หักจำนวนครั้งลาเพื่องานศพเกินสิทธิ   |       | CRMTTIMN()             |
|                             | - 🤤 ดงตางอนออนพมอนทกรายการลาง                     | 240         | สีทธิลาเพื่องานศพ   | 10029   | หักจำนวนวันลาเพื่องานศพต่อปีเก็นสี   |       | CRMTDPYN()             |
|                             | 🥶 รูปแบบชนิดแขกด้วยจลภาค                          | 250         | สัทธิลาเพื่องานศพ   | 10026   | หักจำนวนวันลาเพื่องานศพต่อเดือนเ     |       | CRMTDPMN()             |
|                             |                                                   | 260         | สิทธิลาเพื่องานศพ   | 10016   | หักจำนวนวันลาเพื่องานศพต่อครึ่งเกิ   |       | CRMTDPTN()             |
|                             |                                                   | 270         | สทธิลาอื่นๆ         | 10017   | หักจำนวนครั้งลาอื่นๆเกินสัทธิ        |       | OTHRTIMN()             |
|                             |                                                   | 280         | สัทธีลาอันๆ         | 10030   | หักจำนวนวันลาอันๆต่อปีเกินสีทธิ      |       | OTHRDPYN()             |
|                             |                                                   | 290         | สิทธิลาอื่นๆ        | 10027   | ห้กจำนวนวันลาอื่นๆต่อเดือนเกินสิทธิ  |       | OTHRDPMN()             |
|                             |                                                   | 300         | สพธิอาอันๆ          | 10018   | หักสานวนวันอาอันๆต่อครั้งเก็นสีทธิ   |       | OTHROPTNO              |

## 🔻 การเพิ่มบทลงโทษที่นอกเหนือจากมาตรฐาน

กรณีที่บริษัทมีบทลงโทษของสิทธิการลาที่นอกเหนือจากบทลงโทษมาตรฐานของโปรแกรม เพื่อให้ครอบคลุมกับ นโยบายการหักเงินกรณีที่พนักงานลาเกินสิทธิที่กิจการกำหนดไว้ ท่านสามารถเพิ่มบทลงโทษของสิทธิการลาได้เอง โดยมี ขั้นตอนดังนี้

### วิชีการบันทึกข้อมูล

➢ หน้าจอ หมวด งานเงินเดือน → เลือกเมนู ตั้งค่า → เลือกหัวข้อ สิทธิการลา → ดับเบิ้ลคลิกที่ ชื่อประเภท สิทธิการลา ที่ต้องการเพิ่มบทลงโทษ เช่น พนักงานรายวัน → คลิกเมาส์ขวา → เลือก เพิ่มเติมอื่นๆ → เลือก เพิ่มบทลงโทษ

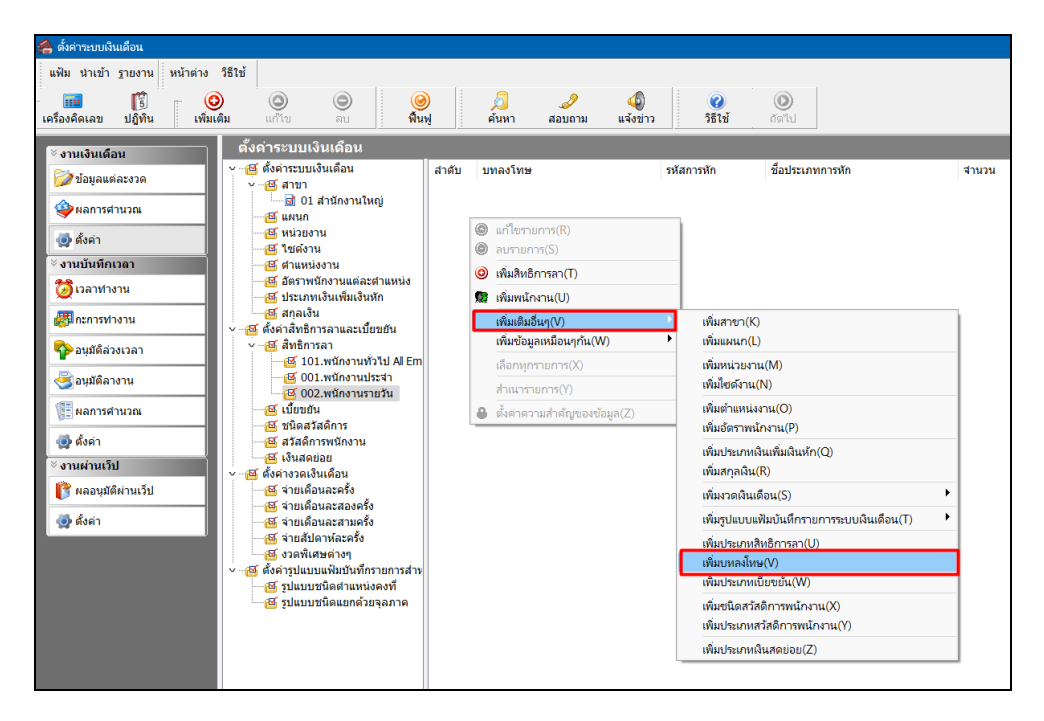

หมื่อปรากฏหน้าจอ "รายละเอียดบทลงโทษ" ดังรูป ให้กำหนดรายละเอียดของบทลงโทษ โดยศึกษาจาก คำอธิบายด้านล่างนี้ และคลิกปุ่ม บันทึก

| 🙈 รายละเอียดบทลงโทษ |                                         | -     |          | × |
|---------------------|-----------------------------------------|-------|----------|---|
| แฟ้ม แก้ไข หน้าต่าง | วิธีใช้ 🥥 🧰 👔                           |       |          |   |
|                     |                                         |       |          |   |
| สำดับการศำนวณ       |                                         |       |          |   |
| ความผิด สีท         | ธิลาคลอด                                |       | $\sim$   |   |
|                     |                                         |       |          |   |
| ลงโทษ               |                                         |       |          |   |
| ประเภทการหัก        | 10037 - หักจำนวนวันลาคลอดต่อปีเกินสิทธิ | ````` | < 0      |   |
| สานวน               |                                         |       | 1.00     |   |
| แสดงในช่องจำนวน     | DLVRDPYN()                              |       |          |   |
|                     |                                         |       |          |   |
|                     | 🗸 บับที่                                | n     | 🗙 ยกเล็ก |   |
|                     | ·                                       |       | • \      |   |
| เข้                 | มเติม                                   |       |          |   |

#### คำอธิบาย

|   | ลำดับการคำนวณ   | คือ | การระบุลำคับการคำนวณของบทลงโทษ ในกรณีที่สิทธิการลาชนิคนั้นมีการลาเกินสิทธิ    |
|---|-----------------|-----|-------------------------------------------------------------------------------|
|   |                 |     | ทั้งนี้เนื่องจากสิทธิการลาบางชนิดอาจมีบทลงโทษหลายแบบ และบทลงโทษบางแบบ         |
|   |                 |     | อาจเกี่ยวเนื่องกับบทลงโทษอื่น ดังนั้น จึงจะต้องกำหนดลำดับการกำนวณของบทลงโทษ   |
|   |                 |     | เพื่อให้โปรแกรมกำนวณเงินหักลาเกินสิทธิพนักงานโดยเรียงตามลำดับของบทลงโทษ       |
|   |                 |     | จากน้อยไปหามาก                                                                |
| • | ความผิด         | คือ | การระบุชื่อสิทธิการลา เพื่อให้โปรแกรมทราบว่าบทลงโทษนี้เป็นบทลงโทษของสิทธิ     |
|   |                 |     | การลาชนิดใด เช่น สิทธิลากลอด เป็นต้น                                          |
| • | ประเภทการหัก    | คือ | การระบุประเภทเงินหักเพื่อทำการหักเงินกรณีที่พนักงานมีการลาเกินสิทธิชนิดนั้นๆ  |
| • | จำนวน           | คือ | การระบุจำนวนเท่าที่ใช้หักตามประเภทเงินหักในการคำนวณ เช่น ต้องการหัก 1 เท่าของ |
|   |                 |     | อัตราค่าจ้างต่อวัน จะต้องบันทึกจำนวนเป็น 1 เป็นต้น                            |
| • | แสดงในช่องจำนวน | คือ | การระบุตัวแปรที่ใช้คำนวณจำนวนการลาเกินสิทธิชนิดนั้นๆ เพื่อให้แสดงผลที่หน้าจอ  |
|   |                 |     | ผลการคำนวณ ซึ่งจะไม่มีผลต่อการคำนวณใดๆ แต่เพื่อความสะควกในการตรวจสอผล         |
|   |                 |     | การคำนวณ ซึ่งสามารถดูรายละเอียดตัวแปรเกี่ยวกับบทลงโทษได้ใน ภาคผนวก 3          |

| 1  | ประเ | กทข้อมูล      | ∆รันที่ ∆                   |           |          |        |         |       |                             |                                 |             |
|----|------|---------------|-----------------------------|-----------|----------|--------|---------|-------|-----------------------------|---------------------------------|-------------|
| 51 | หัส  |               | ชื่อ                        | เงินเพิ่ม | เงินหัก  | อื่นๆ  | ส่านวน  | ครั้ง | ด่าใช้จ่าย                  | คิดภาษี                         | ประกันสังคม |
| Ξ  | ปร   | ะเภทข้อมูล    | : 2.เงินได้หรือหักในงวด     |           |          |        |         |       |                             |                                 |             |
|    | E    | วันที่ : 01/0 | 1/2565                      |           |          |        |         |       |                             |                                 |             |
|    |      | 2150          | หักลากิจ                    |           |          |        | 4.0000  | 1     | 0.00                        |                                 |             |
| -  | ปร   | ะเภทข้อมูล    | : 3.ผลการศำนวณ              |           |          |        |         |       |                             |                                 |             |
|    | E    | วันที่ : 31/0 | )1/2565                     |           |          |        |         |       |                             |                                 |             |
|    |      | 1             | เงินเดือน                   | 30,000.00 |          |        | 31.0000 | 1.00  | 0.00                        | 30,000.00                       | 30,000.00   |
|    | Ι.   | 2150          | หักลากิจ                    |           | 0.00     |        | 4.0000  | 1.00  | 0.00                        | 0.00                            |             |
|    |      | 10033         | หักจำนวนครั้งลากิจเกินสิทธิ |           | 4,000.00 |        | 1.0000  | 1.00  | 0.00                        | -4,000.00                       |             |
|    | 11   | 7             | หักประกันสังคม              |           | 750.00   |        | 1.0000  | 1.00  | 0.00                        |                                 |             |
|    |      | 8             | ประกันสังคมที่บริษัทสมทบ    |           |          | 750.00 | 1.0000  | 00    | 0.00                        |                                 |             |
|    |      | 15            | เงินที่พนักงานได้รับ        | 25,250.00 |          |        | 1.0000  |       | 0.00                        |                                 |             |
|    |      |               |                             |           |          |        |         | u     | สดงจำนวนและ<br>สิทธิ ในช่อง | ยอดเงินที่ลาเกิน<br>ลาเกินสิทธิ |             |
|    |      |               |                             |           |          |        |         |       |                             |                                 |             |

## 💠 การตรวจสอบ หรือแก้ไขบทลงโทษ

กรณีที่สร้างบทลงโทษของสิทธิการลาแต่ละชนิดไว้แล้ว หากต้องการตรวจสอบ หรือแก้ไขรายละเอียดของบทลงโทษ นั้นๆ ท่านสามารถทำการตรวจสอบ หรือแก้ไขได้ โดยมีขั้นตอนดังนี้

## 🗮 ขั้นตอนการตรวจสอบ หรือแก้ไขบทลงโทษ

➢ หน้าจอ หมวด งานเงินเดือน → เลือกเมนู ตั้งค่า → เลือกหัวข้อ สิทธิการลา → ดับเบิ้ลคลิกที่ ชื่อประเภทสิทธิ การลา ที่ต้องการแก้ไขบทลงโทษ เช่น พนักงานรายวัน → เลือกที่ บทลงโทษ ที่ต้องการตรวจสอบหรือแก้ไข เช่น บทลงโทษ ลำดับที่ 20 สิทธิลาคลอด → คลิกเมาส์ขวา → เลือก แก้ไขรายการ หรือ ดับเบิ้ลคลิก บทลงโทษที่ต้องการตรวจสอบหรือแก้ไข

| 🖀 ตั้งค่าระบบเงินเดือน                                                                                                    |                                       |                          |                             |                                      |                             |
|----------------------------------------------------------------------------------------------------|---------------------------------------|--------------------------|-----------------------------|--------------------------------------|-----------------------------|
| แฟ้ม นำเข้า <u>ร</u> ายงาน หน้าต่าง                                                                                                    | วิธีใช้                               |                          |                             |                                      |                             |
| 🔲 📫 🌀                                                                                                    |                                       |                          |                             |                                      |                             |
| เครื่องคิดเอข ปฏิที่ที่น เพิ่มเด้                                                                                                    | ຄົນ ແຕ່ໃນ ລາ ພື້ນຟ                    | / 🏸                      | 🖌 🦞                         | ດ້ອງນ                                |                             |
| CHINESHING LUNC                                                                                                    |                                       | 3   Part                 |                             |                                      |                             |
| ∛งานเงินเดือน                                                                                                    | ตั้งค่าระบบเงินเดือน                  |                          |                             |                                      |                             |
| ไปของเปล่าน เปล่าน เปล่า<br>เปล่าน เปล่าน เปล่าน เปล่าน เปล่าน เปล่าน เปล่าน เปล่าน เปล่าน เปล่าน เปล่าน เปล่าน เปล่าน เปล่าน เปล่าน เปล่าน เปล่าน เปล่าน เปล่าน เปล่าน เปล่าน เปล่าน เปล่าน เปล่าน เปล่าน<br>เปล่าน เปล่าน เปล่าน<br>เปล่าน เปล่าน เปล่าน เปล่าน เปล่าน เปล่าน เปล่าน เปล่าน เปล่าน เปล่าน เปล่าน เปล่าน เปล่าน เปล่าน เปล่าน เปล่าน<br>เปล่าน เปล่าน เปล่าน เปล่าน เปล่าน เปล่าน เปล่าน เปล่าน เปล่าน เปล่าน เปล่าน เปล่าน เปล่าน เปล่าน เปล่าน เปล่าน เปล่าน เปล่าน เปล่าน เปล่าน เปล่าน เปล่าน เปล่าน เปล่าน เปล่าน เปล่าน เปล่าน เปล่าน เปล่าน เปล่าน เปล่าน เปล่าน เปล่าน เปล่นน เปล่าน เปล่<br>น เปล่าน เปล่าน เปล่าน เปล่าน เปล่าน เปล่าน เปล่นน เปล่นน เปล่นน เปล่นน เปล่นน เปล่นน เปล่นน เปล่นน เปล่นน เปล่นน เปล่นน เปล่นน เปล่นน เ<br>เปล่าน เปล่นน เปล่นน เปล่นน เปล่นน เปล่นน เปล่นน เปล่นน เปล่นน เปล่นน เปล่นน เปล่นน เปล่นน เปล่นน เปล่นน เปล่นน เปล่นน เปล่นน เปล่นน เปล่นน เปล่นน เปล่นน เปล่นน เปล่นน เปล่นน เปล่นน เปล่นน เปล่นน เปล่นน เปล่นน เปล่นน เปล่นน เปล่นน เป | 🗸 🗃 ตั้งค่าระบบเงินเดือน              | สำดับ บทลงโทษ            | รหัสการหัก                  | ชื่อประเภทการหัก                     | จำนวน คำจำนวนที่แสดงในผลการ |
| 🚺 บอทียสตศรรรณ                                                                                                    | ⊻@≦ สาขา                              | 🖬 10 สิทธิลาคลอด         | 10001                       | หักจำนวนครั้งลาคลอดเกินสิทธิ         | DLVRCUMN()                  |
| 🤹 ผลการศานวณ                                                                                                    | 🔤 01 สำนักงานไหญ่                     | 🖬 20 สีทธิลาคลอด         | 10002                       | ชักสานวนวันลาคลอดต่อครั้งเกินสิทธิ   | DLVRDPTN()                  |
|                                                                                                    |                                       | 🖬 30 สิทธิลาคลอด         | 🥥 แก้ไขรายการ(R)            | กจำนวนวันลาคลอดต่อปีเกินสิทธิ        | DLVRDPYN()                  |
| 🛃 ตั้งค่า                                                                                                    | 🖼 หน่วยงาน                            | 🖬 40 สิทธิลาทหาร         | อามารายการ(S)               | ไก่สานวนครั้งลาทหารเกินสิทธิ         | MLTRCUMN()                  |
| ⊻ งามข้อเมืองวอว                                                                                                    | 🔤 เช่ดงาน                             | 🖬 50 สิทธิลาทหาร         | (0) ເພິ່ນສິນຣິຄວຣລວ(T)      | ใกจำนวนวันลาทหารต่อครั้งเกินสิทธิ    | MLTRDPTN()                  |
| ~ Shuhumitian                                                                                                    |                                       | 🖬 60 สิทธิลาทหาร         |                             | ใกจำนวนวันลาทหารต่อปีเกินสิทธิ       | MLTRDPYN()                  |
| 🚺 💆 เวลาท่างาน                                                                                                    | 🥶 อตราพนกิจานสองออกเลือนจัก           | 🖬 70 สิทธิลาบวช          | 😡 เพิ่มพนักงาน(U)           | <b>ก</b> ี่สานวนครั้งลาบวชเกินสิทธิ  | ORDNCUMN()                  |
|                                                                                                    | 🖼 มีกอเงิน                            | 🖻 80 สิทธิลาบวช          | เพิ่มเดิมอื่นๆ(V)           | โก่สานวนวันลาบวชต่อครั้งเกินสิทธิ    | ORDNDPTN()                  |
| 🎼 กะการท่างาน                                                                                                    | 🗸 🚭 ตั้งค่าสิทธิการลาและเบี้ยบยัน     | 🖬 90 สิทธิลาบวช          | ເพิ่มข้อมอเหนือแตกัน(W)     | 🖡 ใกจำนวนวันลาบวชต่อปีเกินส์ทธิ      | ORDNDPYN()                  |
|                                                                                                    | 🗸 🗃 สิทธิการลา                        | ៅ 100 สิทธิลาเพื่ออบรม   | เกิดของมูกเกิดของ (การ(กา)  | ถึกสานวนครั้งอบรมเกินสิทธิ           | TRANCUMN()                  |
| มามตลางเวลา                                                                                                    | 🥂 📴 101.พนักงานทั่วไป Al Em           | 🖻 110 สิทธิลาเพื่ออบรม   | เลือกพุกรายการ(X)           | ใกจำนวนวันลาอบรมต่อครั้งเกินสิทธิ    | TRANDPTN()                  |
| 🚑 อนมัติอางาน                                                                                                    | 🔤 🗹 001.พนักงานประจำ                  | 🖬 120 สิทธิลาเพื่ออบรม   | สำเนารายการ(Y)              | ใกจำนวนวันลาเพื่ออบรมพิเศษต่อปี      | TRANDPYN()                  |
|                                                                                                    | 🧃 002.พนักงานรายวัน                   | 🖻 130 สิทธิลาเพื่อท่าหม่ |                             | เกจานวนครั้งลาทำหมันเกินสิทธิ        | STLZCUMN()                  |
| 📳 ผลการศานวณ                                                                                                    |                                       | 🗟 140 สิทธิลาเพื่อท่าหม่ | 🖶 ตั้งคำความสำคญของขอมูล(Z) | ไก่จำนวนวันลาทำหมันต่อครั้งเกินสิทธิ | STLZDPTN()                  |
|                                                                                                    | 🔤 ซนิดสวัสด์การ                       | 🖬 150 สิทธิลาเพื่อทำหม่  | ัน 10041                    | หักจำนวนวันลาเพื่อทำหมันต่อปีเกินสิ  | STLZDPYN()                  |
| 🚳 ตั้งค่า                                                                                                    |                                       | 🖻 160 สิทธิลาเพื่อสมรส   | 10011                       | หักจำนวนครั้งลาสมรสเกินสิทธิ         | MARYCUMN()                  |
| ∛ งานผ่านเว็ป                                                                                                    | 🥶 🥶 เงินสดย่อย                        | 🗟 170 สิทธิลาเพื่อสมรส   | 10012                       | หักจำนวนวันลาสมรสต่อครั้งเกินสิทธิ   | MARYDPTN()                  |
|                                                                                                    | 🗸 🗃 ตั้งค่างวดเงินเดือน               | 🖬 180 สิทธิลาเพื่อสมรส   | 10042                       | หักจำนวนวันลาเพื่อสมรสต่อปีเกินสิทธิ | MARYDPYN()                  |
| 💕 ผลอนุมัติผ่านเว็ป                                                                                                    |                                       | 🖻 190 สิทธิลาป่วย        | 10013                       | หักจำนวนครั้งลาป่วยเกินสิทธิ         | SICKTIMN()                  |
| 10 F. C.                                                                                                    | 🗃 จ่ายเดือนละสองครัง                  | 🖬 200 สิทธิลาป่วย        | 10028                       | หักจำนวนวันลาป่วยต่อปีเกินสิทธิ      | SICKDPYN()                  |
| 🥶 ดงคา                                                                                                    | 🔤 จ่ายเดือนละสามครง                   | 🖬 210 สิทธิลาป่วย        | 10025                       | หักจำนวนวันลาป่วยต่อเดือนเกินสิทธิ   | SICKDPMN()                  |
|                                                                                                    | 🖼 จายสปดาหละครง                       | 🖻 220 สิทธิลาป่วย        | 10014                       | หักจำนวนวันลาป่วยต่อครั้งเกินสิทธิ   | SICKDPTN()                  |
|                                                                                                    | 🥶 ช่วดพเศษตางๆ                        | 🖬 230 สิทธิลาเพื่องานศ   | w 10015                     | หักจำนวนครั้งลาเพื่องานศพเกินสิทธิ   | CRMTTIMN()                  |
|                                                                                                    | 🤍 🤷 เป็นการเมื่อสวากการเกิด เกิด เกิด | 🖬 240 สิทธิลาเพื่องานศ   | w 10029                     | หักจำนวนวันลาเพื่องานศพต่อปีเก็นสี   | CRMTDPYN()                  |
|                                                                                                    |                                       | 🖬 250 สิทธิลาเพื่องานศ   | w 10026                     | หักจำนวนวันลาเพื่องานศพต่อเดือนเ     | CRMTDPMN()                  |
|                                                                                                    |                                       | 🖬 260 สิทธิลาเพื่องานศ   | พ 10016                     | หักจำนวนวันลาเพื่องานศพต่อครั้งเกิ   | CRMTDPTN()                  |

มื่อปรากฏหน้าจอ "รายละเอียดบทลงโทษ" ให้ทำการแก้ไขรายละเอียดตามต้องการ และคลิก ปุ่มบันทึก

| 🙈 รายละเอียดบทลงโทษ.20 | )-สิทธิลาคลอด                              | -  |          | × |
|------------------------|--------------------------------------------|----|----------|---|
| แฟ้ม แก้ไข หน้าต่าง    | วิธีใช้ 🥝 🔜 🗊                              |    |          |   |
| สำดับการตำนวณ          |                                            |    | 20       |   |
| ความผิด ไม่            | ได้ใช้สึทธิ                                |    | ~        |   |
| ลงโทษ                  |                                            |    |          |   |
| ประเภทการหัก           | 10002 - หักจำนวนวันลาคลอดต่อครั้งเกินสิทธิ | `` | - 🥥      |   |
| สานวน                  |                                            |    | 1.00     |   |
| แสดงในช่องจำนวน        | DLVRDPTN()                                 |    |          |   |
|                        | 🗸 บันที่ก                                  |    | 🗙 ຍກເລົກ |   |
| L                      | ก้ไข                                       |    |          |   |

#### <u>หมายเหตุ</u>

จากการกำหนดประเภทสิทธิการลา กรณีสิทธิการลาชนิดใดระบุจำนวนเป็น 0 การกำหนดบทลงโทษของการสิทธิการลา นั้น ๆ ต้องกำหนดกวามผิดเป็น ไม่ได้ใช้สิทธิ เพื่อไม่ให้โปรแกรมทำการหักเงินลาเกินสิทธิชนิดนั้นๆ กับพนักงาน

### 💠 การกำหนดบทลงโทษกรณีสิทธิลาพักร้อนสมทบ 2 ปี

กรณีที่บริษัทมีนโยบายให้พนักงานใช้สิทธิลาพักร้อนทบ 2 ปี ท่านสามารถกำหนดบทลงโทษให้โปรแกรมนับจำนวนวันลาพัก ร้อนสมทบ 2 ปี โดยมีขั้นตอนดังนี้

#### วิธีการบันทึกข้อมูล

➤ หน้าจอ หมวด งานเงินเดือน → เลือกเมนู ตั้งค่า → เลือกหัวข้อ สิทธิการลา → ดับเบิ้ลคลิกที่ ประเภทสิทธิ การลา ที่ต้องการ → เลือกที่ บทลงโทษ ลำดับที่ 370 ให้เป็นแถบสี → คลิกเมาส์ขวา → เลือก แก้ไขรายการ

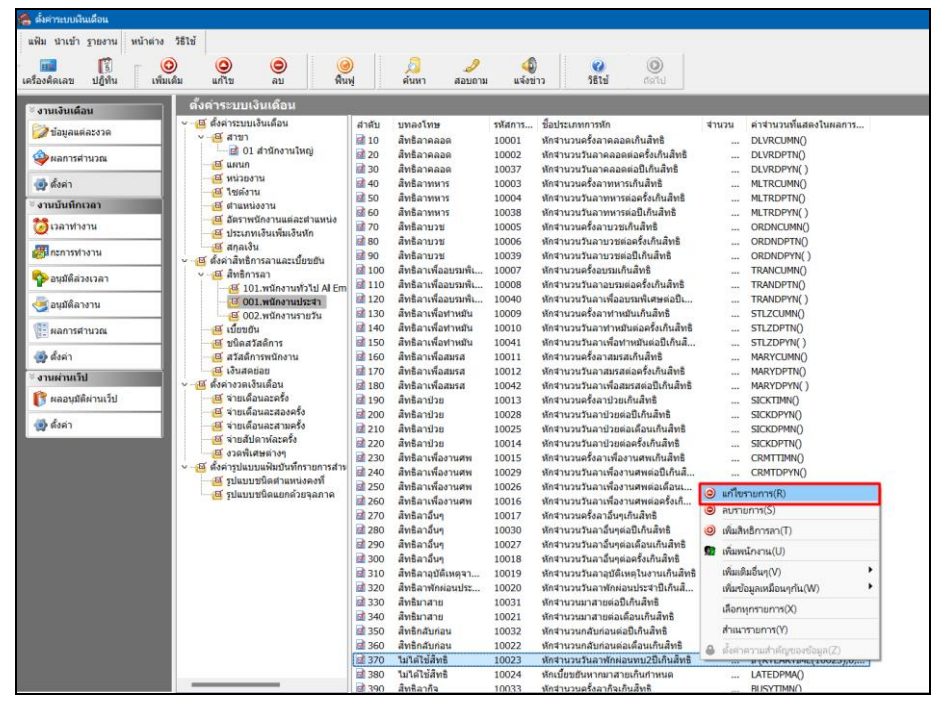

หมื่อปรากฏหน้าจอ "รายละเอียดบทลงโทษ ลำดับที่ 370" ให้ทำการแก้ไขความผิด เป็น สิทธิลาพักผ่อนประจำปี และคลิกปุ่ม บันทึก

| 🦀 รายละเอียดบทลงโทษ.37           | 0-ไม่ได้ใช้สิทธิ                            | _ |          | × |
|----------------------------------|---------------------------------------------|---|----------|---|
| <mark>แฟ้ม แก้ไข</mark> หน้าต่าง | วิธีใช้ 🥝 🖬 🗊                               |   |          |   |
| สำดับการศำนวณ                    |                                             |   | 370      | _ |
| ความผิด สิท                      | ธิลาพักผ่อนประจำปี                          |   | ~        | 1 |
| ลงโทษ                            |                                             |   |          |   |
| ประเภทการหัก                     | 10023 - หักจำนวนวันลาพักผ่อนทบ2ปีเกินสิทธิ  | ~ | 0        |   |
| สานวน                            |                                             |   | 1.00     |   |
| แสดงในช่องจำนวน                  | IF(RYEARTIME(10023),0,VCTN2YRN(),VCTNDPYN() | ) |          |   |
|                                  | 🗸 บันที่เ                                   |   | < ยกเลิก |   |
| u                                | ก้ไข                                        |   |          |   |

≻ โปรแกรมก็จะเปลี่ยนบทลงโทษลำคับที่ 370 จากไม่ได้ใช้สิทธิ เป็น สิทธิลาพักผ่อนประจำปี คังรูป

| 🖀 ตั้งค่าระบบเงินเดือน      |                                     |             |                                        |                 |                                                                      |       |                        |
|-----------------------------|-------------------------------------|-------------|----------------------------------------|-----------------|----------------------------------------------------------------------|-------|------------------------|
| แฟ้ม นำเข้า ฐายงาน หน้าต่าง | วิธีใช้                             |             |                                        |                 |                                                                      |       |                        |
| 🗰 🚺 🤇                       | ) 🔘 🔘 🥝                             | 0           | 🤌 炎<br>ดันหา สอบถาม                    | (4)<br>แจ้งข่าว | 🥝 🔘<br>วิธีไข้ ถัดไป                                                 |       |                        |
| ั∛ งานเงินเดือน             | ตั้งค่าระบบเงินเดือน                |             |                                        |                 |                                                                      |       |                        |
| 😂 ຫ້ວນວນຕ່ວະປວດ             | 🗸 🍯 ตั้งค่าระบบเงินเดือน            | สาดับ       | บทลงโทษ                                | รหัสการ         | ชื่อประเภทการหัก                                                     | สานวน | ด่าจำนวนที่แสดงในผลการ |
| 🏷 กอร์เลตอเลรง เอ           | ∽ -⊠ีสาขา                           | 10          | สิทธิลาคลอด                            | 10001           | หักจำนวนครั้งลาคลอดเกินสิทธิ                                         |       | DLVRCUMN()             |
| 🍄 ผลการศานวณ                | 🖂 🖬 01 สานกงานเหญ                   | 20          | ส์ทธิลาคลอด                            | 10002           | หักจำนวนวันลาคลอดต่อครั้งเกินสิทธิ                                   |       | DLVRDPTN()             |
|                             |                                     | 30          | สีทธิลาคลอด                            | 10037           | หักจำนวนวันลาคลอดต่อปีเก็นสิทธิ                                      |       | DLVRDPYN()             |
| 👰 ตั้งค่า                   |                                     | <b>1</b> 40 | สิทธิลาทหาร                            | 10003           | หักจำนวนครั้งลาทหารเกินสิทธิ                                         |       | MLTRCUMN()             |
| ั∛งานบันทึกเวลา             | 🔤 ตำแหน่งงาน                        | <b>⊠</b> 50 | สทธิลาทหาร                             | 10004           | หักจำนวนวันลาทหารต่อครั้งเกินสทธิ                                    |       | MLTRDPTN()             |
| 23 Jacobia Jaw              | 🖂 🖾 อัตราพนักงานแต่ละตำแหน่ง        | <u>₩</u> 60 | สทธลาทหาร<br>สินชื่ออนอส               | 10038           | หกจานวนวนลาทหารตอบเกนสทธ                                             |       | METROPYN()             |
|                             | 🖂 🖾 ประเภทเงินเพิ่มเงินหัก          |             | สทธิลาบงช                              | 10005           | หก่ง เน่วนตรงล เบ่วยเก่นลทุธ<br>พัดสามารถรับ วามารถร่างรั้นอื่นสืบสื |       | ORDNORTNO              |
| 🕅 กะการท่างาน               | 🔤 สกุลเงิน                          | B 00        | สพธิลามาช                              | 10008           | หกจานงนงนล เบงขตอดจงเก่นสุทธ<br>นักสาขางวันอาขาชต่อปีเกิมสิทธิ       |       |                        |
|                             | - 1 คั้งค่าสิทธิการลาและเบียขยัน    | R 100       | สีทธิลาเพื่ออุบรมพิเศษ                 | 10007           | พักสามานครั้งอุบรมเกิมสิทธิ                                          |       | TRANCUMNO              |
| 🍄 อนุมัติล่วงเวลา           | ⊻-™ สทธการลา                        | 110         | สัทธิลาเพื่ออบรมพิเศษ                  | 10008           | หักจำนวนวันอาอบรมต่อครั้งเกินสิทธิ                                   |       | TRANDPTNO              |
|                             | 3 101. with the source of a left    | 120         | สิทธิลาเพื่ออบรมพิเศษ                  | 10040           | หักจำนวนวันลาเพื่ออบรมพิเศษต่อปี                                     |       | TRANDPYN()             |
| 🥶 อนุมตลางาน                | 🖾 002.พนักงานรายวัน                 | <b>1</b> 30 | สิทธิลาเพื่อทำหมัน                     | 10009           | หักจำนวนครั้งลาทำหมันเกินสิทธิ                                       |       | STLZCUMN()             |
| 🕮 ผลการสานวณ                |                                     | 140         | สิทธิลาเพื่อทำหมัน                     | 10010           | หักจำนวนวันลาทำหมันต่อครั้งเกินสิทธิ                                 |       | STLZDPTN()             |
| 12-                         |                                     | 🖬 150       | สิทธิลาเพื่อท่าหมัน                    | 10041           | หักจำนวนวันลาเพื่อทำหมันต่อปีเกินส์                                  |       | STLZDPYN()             |
| 👰 ตั้งค่า                   |                                     | 🖬 160       | สิทธิลาเพื่อสมรส                       | 10011           | หักจานวนครั้งลาสมรสเกินสิทธิ                                         |       | MARYCUMN()             |
| ∛งวนต่านเว็ป                | @ เงินสดย่อย                        | 🛃 170       | สิทธิลาเพื่อสมรส                       | 10012           | หักจำนวนวันลาสมรสต่อครั้งเกินสิทธิ                                   |       | MARYDPTN()             |
|                             | 🗸 - 📧 ตั้งค่างวดเงินเดือน           | 180 🖬       | สิทธิลาเพื่อสมรส                       | 10042           | หักจำนวนวันลาเพื่อสมรสต่อปีเกินสิทธิ                                 |       | MARYDPYN()             |
| 🂕 ผลอนุมัติผ่านเว็ป         |                                     | 190 🖬       | สีทธิลาป่วย                            | 10013           | หักจำนวนครั้งลาป่วยเกินสิทธิ                                         |       | SICKTIMN()             |
| A Karin                     |                                     | 200         | สัทธิลาป่วย                            | 10028           | หักจำนวนวันลาป่วยต่อปีเกินสัทธิ                                      |       | SICKDPYN()             |
|                             |                                     | 210         | สิทธิลาป่วย                            | 10025           | หักจานวนวันลาป่วยต่อเดือนเก็นสิทธิ                                   |       | SICKDPMN()             |
|                             | 🖂 จากพับสหต่างๆ                     | 220         | สิทธิลาป่วย                            | 10014           | หักจำนวนวันลาปวยต่อครั้งเกินสิทธิ                                    |       | SICKDPTN()             |
|                             | -14 ตั้งค่ารปแบบแฟ้มบันทึกรายการสำห | 230         | สทธลาเพองานศพ                          | 10015           | หกจานวนครงลาเพองานศพเกนสทธ                                           |       | CRMTHMN()              |
|                             | 🔤 ฐปแบบชนิดต่าแหน่งคงที่            | M 240       | สทธิล แพอง เนคพ<br>สินชิววณชื่อ เวเนศพ | 10029           | หกุ่ง เนวนวนลาเพอง เนตพดอบเกนล                                       |       | CRMTDPTNU              |
|                             | 🚭 รูปแบบชนิดแยกด้วยจุลภาค           | 250         | สทธิด เพยง เนคพ<br>สิทธิอวเพื่องวนศพ   | 10026           | ทกจานวนวนลาเพองานตพต่อตรั้นดิ                                        |       | CRMTDPMN()             |
|                             |                                     | 200         | สิทธิลาอื่นๆ                           | 10017           | หักจำนวนครั้งอาลีบรเกินสิทธิ                                         |       | OTHRTIMN()             |
|                             |                                     | 280         | สิทธิลาลีนๆ                            | 10030           | หักสานวนวันลาลิ์นๆต่อปีเกินสิทธิ                                     |       | OTHROPYNO              |
|                             |                                     | 290         | สิทธิลาอื่นๆ                           | 10027           | หักจำนวนวันลาอื่นๆต่อเดือนเกินสิทธิ                                  |       | OTHRDPMN()             |
|                             |                                     | 300         | สิทธิลาอื่นๆ                           | 10018           | หักจานวนวันลาอื่นๆต่อครั้งเกินสิทธิ                                  |       | OTHRDPTN()             |
|                             |                                     | 310         | ส์ทธิลาอุบัติเหตุจากงาน                | 10019           | หักจำนวนวันลาอุบัติเหตุในงานเกินสิทธิ                                |       | ACDTDPYN()             |
|                             |                                     | 320         | สิทธิลาพักผ่อนประสาปี                  | 10020           | หักจำนวนวันลาพักผ่อนประจาปีเก็นสิ                                    |       | VCTNDPYN()             |
|                             |                                     | 🖬 330       | สิทธิมาสาย                             | 10031           | หักจำนวนมาสายต่อปีเกินสิทธิ                                          |       | LATEDPYN()             |
|                             |                                     | 340         | สิทธิมาสาย                             | 10021           | หักจำนวนมาสายต่อเดือนเกินสิทธิ                                       |       | LATEDPMN()             |
|                             |                                     | 350         | สิทธิกลับก่อน                          | 10032           | หักจำนวนกลับก่อนต่อปีเกินสิทธิ                                       |       | EARYDPYN()             |
|                             |                                     | 360         | สิทธิกลับก่อน                          | 10022           | หักจำนวนกลับก่อนต่อเดือนเกินสิทธิ                                    |       | LATEDPMN()             |
|                             |                                     | 370         | สีทธิลาพักผ่อนประสาปิ                  | 10023           | หักจำนวนวันลาพักผ่อนทบ2ปีเกินสีทธิ                                   |       | IF(RYEARTIME(10023),0, |
|                             |                                     | ⊠ 380       | ไม่ได้ไช่สิทธิ                         | 10024           | หักเบียขยันหากมาสายเกินกำหนด                                         |       | LATEDPMA()             |
|                             |                                     | 8390        | สทรลากจ                                | 10033           | หกจานวนครงลากจเกินสทธิ                                               |       | BUSYTIMNO              |

ทำการแก้ไขบทลงโทษ ลำดับที่ 320 เพื่อไม่ให้โปรแกรมตรวจสอบสิทธิลาพักร้อนแบบปีต่อปี เลือกที่ บทลงโทษ ลำดับที่ 320 ให้เป็นแถบสี → คลิกเมาส์ขวา → เลือก แก้ใจรายการ

|                    | alen unte au wu                                                | a            | Want Reports           |            | 0                     |                         |       |                        |
|--------------------|----------------------------------------------------------------|--------------|------------------------|------------|-----------------------|-------------------------|-------|------------------------|
| งานเงินเดือน       | ดังค่าระบบเงินเดือน                                            | 1            |                        |            |                       |                         |       |                        |
| ั้งข้อนอนต่อรงวด   | <ul> <li>- 🖾 ดังค่าระบบเงินเดือน</li> </ul>                    | สำดับ        | บทลงโทษ                | รหัสกา     | ร ชื่อประเภทการหัก    |                         | สานวน | ค่าจานวนพื้แสดงในผลการ |
|                    | ∨-เล สาขา                                                      | <b>a</b> 10  | สิทธิลาคลอด            | 10001      | หักจานวนครั้งลาคลอด   | เกินสิทธิ               |       | DLVRCUMN()             |
| ผลการศานวณ         | 🖂 🖸 อา สานกงานเหญ                                              | 20           | สิทธิลาคลอด            | 10002      | หักจำนวนวันลาคลอดเ    | <b>เอครั้งเกินสิทธิ</b> |       | DLVRDPTN()             |
| -                  | - Ca uwun                                                      | <b>B</b> 30  | สัทธิลาคลอด            | 10037      | ทักจำนวนวันลาคลอดส    | iอปีเกินสิทธิ           |       | DLVRDPYN()             |
| 😥 สังค่า           | Ca Musica in                                                   | <b>B</b> 40  | สิทธิลาทหาร            | 10003      | พักจำนวนครั้งลาทหาร   | เกินสิทธิ               | ***   | MLTRCUMN()             |
| 1011171-000000     | - เช่น เช่นสงาน                                                | B 50         | สัทธิลาทหาร            | 10004      | หักจำนวนวันลาทหารต    | iอครั้งเกินสีทธิ        |       | MLTRDPTN()             |
| งกายนหากานา        | C Anzando nami andami a                                        | 60           | สัทธิลาทหาร            | 10038      | หักจำนวนวันลาทหารต    | iaปีเกินสิทธิ           |       | MLTRDPYN()             |
| 🚺 เวลาท่างาน       | a des en human antes                                           | 10           | สิทธิลาบวช             | 10005      | หักจำนวนครั้งลาบวชเ   | ในสิทธิ                 |       | ORDNCUMN()             |
| _                  | analy and an and an and an an an an an an an an an an an an an | <b>B</b> 80  | สัทธิลาบวช             | 10006      | หักจำนวนวันลาบวชต่อ   | ตรั้งเกินสิทธิ          |       | ORDNDPTN()             |
| สมกะการทำงาน       | - สี ตั้งอ่าสิทธิอารอาแองเป็นแต้น                              | <b>1</b> 90  | สัทธิลาบวช             | 10039      | ห้กจำนวนวันลาบวชต่อ   | ปีเกินสิทธิ             |       | ORDNDPYN()             |
|                    | v III divisorson                                               | E 100        | สิทธิลาเพื่ออบรมพิเศษ  | 10007      | หักจำนวนครั้งอบรมเกิบ | เสีทธิ                  |       | TRANCUMN()             |
| 🍄 อนุมัติสวงเวลา   | เชี 101 พร้างงานข้าวไป Al Em                                   | 110          | สิทธิลาเพื่ออบรมพิเศษ  | 10008      | ห้กจำนวนวันลาอบรมต่   | อครั้งเกินสิทธิ         |       | TRANDPTN()             |
| and a series       | 10 001 พร้องวนประชาว                                           | B 120        | ส์ทธิลาเพื่ออบรมพิเศษ  | 10040      | ห้กจำนวนวันลาเพื่ออบ  | รมพิเศษต่อปีเ           |       | TRANDPYN()             |
| 🥥 มามุมพระ 10 1.1  | - 🖾 002.พนักงานรายวัน                                          | <b>B</b> 130 | สิทธิลาเพื่อท่าหมัน    | 10009      | ห้กจำนวนครั้งลาทำหม่  | นเกินสิทธิ              |       | STLZCUMN()             |
| incurberoou        | เสี เนี้ยนกัน                                                  | <b>B</b> 140 | สิทธิลาเพื่อทาหมัน     | 10010      | พักจำนวนวันลาทำหมั    | เต่อครั้งเกินสิทธิ      |       | STLZDPTN()             |
| (B.H.)             | - 🖾 ชนิดสวัสด์การ                                              | 150          | สัทธิลาเพื่อท่าหมัน    | 10041      | หักสานวนวันลาเพื่อทำ  | หมันต่อปีเกินสี         |       | STLZDPYN()             |
| 📦 ตั้งค่า          | 🖽 สวัสดิการพนักงาน                                             | 160          | สัทธิลาเพื่อสมรส       | 10011      | พักจำนวนครั้งลาสมรส   | เกินสิทธิ               |       | MARYCUMNO              |
|                    | - เส เงินสดข่อย                                                | B 170        | สัทธิอาเพื่อสมรส       | 10012      | พักจำนวนวันลาสมรสต    | อครั้งเกินสิทธิ         |       | MARYDPTNO              |
| งานผานเวป          | <ul> <li>-เฉี ตั้งค่างวดเงินเดือน</li> </ul>                   | <b>B</b> 180 | สัทธิอาเพื่อสมรส       | 10042      | หักสานวนวันอาเพื่อสม  | รสต่อปีเกินสิทธิ        | 222   | MARYDPYN()             |
| 🚰 ผลอนมัติผ่านเว็ป | - 🖾 จ่ายเดือนละครั้ง                                           | B 190        | ส์ทธิลาปีวย            | 10013      | หักสานวนครั้งลาปัวยเก | <b>มสิทธิ</b>           |       | SICKTIMNO              |
|                    |                                                                | B 200        | สัทธิลาป่วย            | 0.1.       | numer (D)             | เทธิ                    |       | SICKDPYNO              |
| 화 ตั้งค่า          | - 🖽 จ่ายเดือนละสามครั้ง                                        | B 210        | สิทธิลาปวย             |            | 10/11N(K)             | กันสิทธิ                |       | SICKDPMN()             |
|                    | 🔤 จ่ายสัปดาห์ละครั้ง                                           | 1 220        | สิทธิอาปาย             | 🥥 ลบราย    | inns(S)               | huãng.                  |       | SICKDPTNO              |
|                    | - 🖾 งวลพิเศษต่างๆ                                              | R 230        | สิทธิอาเพื่องานสพ      | 🥥 ເທີ່ມສືນ | เธ็การลา(T)           | อินอินซิ                |       | CRMTTIMNO              |
|                    | ~-@ ตั้งค่ารูปแบบแฟ้มบันทึกรายการสาง                           | 10 240       | สิทธิอาเพื่องานสพ      |            |                       | ອຍີເຄັນລີ               |       | CRMTDPYNO              |
|                    |                                                                | 250          | สิทธิอวเพื่องวนสพ      | SE ININAL  | เกงาน(U)              | a danu                  |       | CRMTDPMNO              |
|                    |                                                                | 12 260       | สินสีความสือเสราเสม    | ເທີ່ມເຕີ   | มอื่นๆ(V)             | + bolas                 |       | CRMTDRTNO              |
|                    |                                                                | 270          | สิทธิอาวินต            | เพิ่มข้อ   | เมลเหมือนากัน(W)      |                         |       | OTHRTIMNO              |
|                    |                                                                | 23 290       | สินสิตรรับก            |            |                       | 8                       |       | OTHROPYNO              |
|                    |                                                                | ct 200       | And no fun             | uliony     | ุทรามการ(X)           | Sugar.                  |       | OTHROPMUO              |
|                    |                                                                | 230          | สินสีออร์เนต           | สำเนา      | รายการ(Y)             | in Back                 |       | OTHEOPTINO             |
|                    |                                                                | 1 300        | สีบริกาณร์กับและการเรา |            |                       | ALL SUR                 |       | ACDTODIANO             |
|                    |                                                                | 10 310       | anda iguninnia mon     | 10 P4839   | าวามสาคญของขอมูล(£)   | านกานสายธ               |       | ACDIDETINO             |
|                    |                                                                | ch 220       | ANDA ININAUUSENIU      | 10020      | Medauauna damiaße     | August Inthia           |       | LATEDDANO              |
|                    |                                                                | 100 330      | Section in the         | 10031      | NUA IN SUR IN INGOL   | TIME YID                |       | LATEDPIN()             |
|                    |                                                                | 21 340       | eranna ter tu          | 10021      | หกรานงานมาสายตอเด     | 011111111115            |       | CAREDPHIN()            |
|                    |                                                                | H 350        | ALBUILDING T           | 10032      | พกจานวนกลบกอนดอง      | CULTURNE                |       | EARTUPTN()             |
|                    |                                                                | M 360        | สทธกลบกอน              | 10022      | หกจานวนกลับกอนต่อเ    | Rauinuans               | ***   | LATEDPMIN()            |
|                    |                                                                | ME 370       | สทธลาพกผอนประจำป       | 10023      | หกรานวนวินลาพักผ่อง   | เทบ2บเกนสทธ             |       | IF(RTEARTIME(10023),0  |
|                    |                                                                | EE 380       | ามาดเชสทธ              | 10024      | ห้กเบอขอันหากมาสาย    | เกมกาหนด                |       | LATEDPMA()             |

➤ เมื่อปรากฏหน้าจอ "รายละเอียดบทลงโทษ ลำดับที่ 320" ให้ทำการแก้ไขความผิด เป็น ไม่ได้ใช้สิทธิ และคลิก

ปุ่มบันทึก

| 🥻 รายละเอียดบทลงโทษ.32 | 10-สิทธิลาพักผ่อนประจำปี                     | -  |          | × |
|------------------------|----------------------------------------------|----|----------|---|
| แฟ้ม แก้ไข หน้าต่าง    | วิธีใช้ 🥝 💷 🕅                                |    |          |   |
| สำดับการคำนวณ          |                                              |    | 320      |   |
| ความผิด ไม่ไ           | เด้ไข้สิทธิ                                  |    | ~        |   |
| ลงโทษ                  |                                              |    |          |   |
| ประเภทการหัก           | 10020 - หักจำนวนวันลาพักผ่อนประจำปีเกินสิทธิ | ~  | < 0      |   |
| สานวน                  |                                              |    | 1.00     |   |
| แสดงในช่องจำนวน        | VCTNDPYN()                                   |    |          |   |
|                        | 🗸 ਪੱਪਸੀ                                      | 'n | 🗙 ยกเล็ก |   |
|                        | ก้ไข                                         |    |          |   |

#### <u>หมายเหตุ</u>

เมื่อเริ่มต้นขึ้นปีถัดไป ถ้ามีบันทึกการลาพักร้อนโปรแกรมจะนับสิทธิลาพักร้อนสมทบ 2 ปี ให้ต่อเนื่องจนกว่าจะครบ จำนวนสิทธิที่ได้รับ ถ้าเกินสิทธิที่กำหนดไว้โปรแกรมจะหักเงินให้โดยอัตโนมัติ

### 💠 การลบบทลงโทษ

กรณีที่มีการสร้างบทลงโทษของสิทธิการลาไว้ แต่ไม่ต้องการใช้งานบทลงโทษนั้นๆ แล้ว ท่านสามารถทำการลบประเภท บทลงโทษนั้นๆ ได้ โดยมีขั้นตอนดังนี้

### วิธีการบันทึกข้อมูล

➢ หน้าจอ หมวด งานเงินเดือน → เลือกเมนู ตั้งค่า → เลือกหัวข้อ สิทธิการลา → ดับเบิ้ลคลิกที่ ประเภทสิทธิการ ลาที่ต้องการ →เลือกที่ บทลงโทษ ที่ต้องการลบให้เป็นแถบสี → คลิกเมาส์ขวา → เลือก ลบรายการ

|                  | A 4                               |                                                                                                    |                                                                                                    |                                                                                                    |
|------------------|-----------------------------------|----------------------------------------------------------------------------------------------------|----------------------------------------------------------------------------------------------------|----------------------------------------------------------------------------------------------------|
| พื้นฟ            | ค้นหา สอบต                        | าม แจ้งข่าว                                                                                                    | วิธีเข้ ถัดไป                                                                                                    |                                                                                                    |
| • ;              |                                   | 1.4                                                                                                    |                                                                                                    |                                                                                                    |
|                  |                                   |                                                                                                    |                                                                                                    |                                                                                                    |
| สำดับ            | บทลงโทษ                           | รหัสการ                                                                                                    | . ชื่อประเภทการหัก                                                                                                    | จำนวน คำจำนวนที่แสดงในผลการ                                                                                                    |
| <b>10</b>        | สีทธิลาคลอด                       | 10001                                                                                                    | หักสานวนครั้งลาคลอดเก็นสิทธิ                                                                                                    | DLVRCUMN()                                                                                                    |
| III 20<br>III 20 | สทธิลาคลอด                        | 10002                                                                                                    | ห้กจำนวนวินลาคลอดต่อครั้งเกินสทธิ                                                                                                    | DLVRDPTN()                                                                                                    |
| ■ 30<br>■ 40     | 300001000000                      | 10037                                                                                                    | หการ กนวนวนลาคลอดตอบถานลทธ<br>ห้อช่วยวยอร้อวาคหารเอ็ย ชิทธิ                                                                                                    | DLVRDPTN()                                                                                                    |
| R 50             | สิทธิอาทหาร                       | 10005                                                                                                    | หักสานวนวันอาทหารต่อครั้นกินสิทธิ                                                                                                    | MI TROPINO                                                                                                    |
| <b>a</b> 60      | สัทธิลาทหาร                       | 10038                                                                                                    | ห้กสานวนวันอาทหารต่อปีเกินสิทธิ                                                                                                    | MITRDPYN()                                                                                                    |
| N 🖬 70           | สัทธิลาบวช                        | 10005                                                                                                    | หักจำนวนครั้งลาบวชเกินสิทธิ                                                                                                    | ORDNCUMN()                                                                                                    |
| <b>d</b> 80      | ส์ทธิลาบวช                        | 10006                                                                                                    | หักจำนวนวันลาบวชต่อครั้งเกินสิทธิ                                                                                                    | ORDNDPTN()                                                                                                    |
| 100              | สิทธิลาบวช                        | 10039                                                                                                    | หักจำนวนวันลาบวชต่อปีเกินสิทธิ                                                                                                    | ORDNDPYN()                                                                                                    |
| <b>d</b> 100     | สิทธิลาเพื่ออบรมพิเ               | สษ 10007                                                                                                    | หักจำนวนครั้งอบรมเกินสิทธิ                                                                                                    | TRANCUMN()                                                                                                    |
| Em 🖬 110         | สิทธิลาเพื่ออบรมพิเ               | an 10008                                                                                                    | หักจำนวนวันลาอบรมต่อครั้งเกินสิทธิ                                                                                                    | TRANDPTN()                                                                                                    |
| 120              | สัทธิลาเพื่ออบรมพิเ               | สษ 10040                                                                                                    | หักจำนวนวันลาเพื่ออบรมพิเศษต่อปีเ                                                                                                    | TRANDPYN()                                                                                                    |
| ₫ 130            | สทธิลาเพื่อท่าหมั่น               | 10009                                                                                                    | หักจำนวนครั้งลาท่าหมั่นเกินสทธิ                                                                                                    | STLZCUMN()                                                                                                    |
| 140              | สทธลาเพอทาหมน                     | 10010                                                                                                    | หกจานวนวนอาทาหมนตอครงเกนสทธ                                                                                                    | STLZDPIN()                                                                                                    |
| ■ 150            | สทธลาเพอทาหมน<br>สิทธิอาเพื่อสทรส | 10041                                                                                                    | หกจานวนวนลาเพอทาหมนตอบเกนล                                                                                                    | STLZDPTN()                                                                                                    |
| 170              | สพธิลาเพื่อสบรส                   | 10012                                                                                                    | หักจำนวนที่งงัด เพิ่มงัดเกินอิทธิ<br>พักจำนวนวันอาสบรสต่ออรั้นเกินสิทธิ                                                                                                    | MARYDRIN()                                                                                                    |
| 180              | สิทธิอาเพื่อสมรส                  | 10042                                                                                                    | หักสานวนวันอาเพื่อสมรสต่อปีเกินสิทธิ                                                                                                    | MARYDPYN()                                                                                                    |
| <b>st</b> 190    | สี่ทธิลาป่วย                      | A 14 (D)                                                                                                    | แก็นสีทธิ                                                                                                    | SICKTIMN()                                                                                                    |
| <b>a</b> 200     | ส์ทธิลาป่วย                       | แก เขรายการ(R)                                                                                                    | ต่อปีเกินสิทธิ                                                                                                    | SICKDPYN()                                                                                                    |
| 210              | ส์ทธิลาป่วย                       | ลบรายการ(S)                                                                                                    | ต่อเดือนเกินสิทธิ                                                                                                    | SICKDPMN()                                                                                                    |
| 320              | สิทธิลาป่วย                       | 🥥 เพิ่มสิทธิการลา(T)                                                                                                    | ต่อครั้งเกินสิทธิ                                                                                                    | SICKDPTN()                                                                                                    |
| dau 🖬 230        | สิทธิลาเพื่องานศพ                 | 🔀 เพิ่มพนักงาน(U)                                                                                                    | เงานศพเกินสิทธิ                                                                                                    | CRMTTIMN()                                                                                                    |
| 240              | สีทธิลาเพื่องานศพ                 |                                                                                                    | งานศพต่อปีเกินสี                                                                                                    | CRMTDPYN()                                                                                                    |
| a 🖬 250          | สัทธิลาเพื่องานศพ                 | เพมเตมอนๆ(V)                                                                                                    | ่าานศพต่อเดือนเ                                                                                                    | CRMTDPMN()                                                                                                    |
| ₫ 260            | สทธิลาเพื่องานศพ                  | เพิ่มข้อมูลเหมือนๆ                                                                                                    | กัน(W) านศพต่อครั้งเกิ                                                                                                    | CRMTDPTN()                                                                                                    |
| 2/0              | สทธลาอนๆ<br>สิทธิวอร์เหต          | เลือกหุกรายการ()                                                                                                    | 0 เกมสุทธ                                                                                                    | OTHRTIMN()                                                                                                    |
| a 280            | ดขอด เอนๆ<br>สิทธิอาอื่นต         | สำเนารายการ(Y)                                                                                                    | ผอบเทนสทธ<br>ต่อเดือนเดิมสิทธิ                                                                                                    | OTHROPPINU<br>OTHROPPINU                                                                                                    |
| 300              | สิทธิอาลินๆ                       | 0 2                                                                                                    | ต่อครั้งเกินสิทธิ                                                                                                    | OTHROPTINO                                                                                                    |
| 310              | สิทธิลาอบัติเหตุจาก               | ๑งคาความสำคัญข<br>งาน 10019                                                                                                    | ของขอมูล(∠)<br>ทยรานวนวนลายบตเหตุในงานเก็นสิทธิ                                                                                                    | ACDTDPYN()                                                                                                    |
| 320              | สิทธิลาพักผ่อนประส                | กปี 10020                                                                                                    | หักจำนวนวันลาพักผ่อนประจาบีเก็นสี                                                                                                    | VCTNDPYN()                                                                                                    |
| 330              | สิทธิมาสาย                        | 10031                                                                                                    | ห้กจำนวนมาสายต่อปีเกินสิทธิ                                                                                                    | LATEDPYN()                                                                                                    |
| 340              | สัทธิมาสาย                        | 10021                                                                                                    | หักจำนวนมาสายต่อเดือนเกินสิทธิ                                                                                                    | LATEDPMN()                                                                                                    |
|                  | •             •                   | ติมพู         ติมพ,         ติมพ,         ติมพ,           สังหาง         ติมพ,         พิมพ,         ติมพ,         สิงมพ,           สังหาง         ติมพ,         พิมพ,         สิงมพ,         สิงมพ,           สังหาง         ติมพ,         พิมพ,         สิงมพ,         สิงมพ,           สังหาง         ติมพ,         พิมพ,         สิงมพ,         สิงมพ,           สังหาง         ติมพ,         สิงมพ,         สิงมพ,         สิงมพ,           สังหาง         ติมพ,         สิงมพ,         สิงมพ,         สิงมพ,           สังหาง         สิงมพ,         สิงมพ,         สิงมพ,         สิงมพ,         สิงมพ,           สังหาง         สิงมพ,         สิงมพ, | อันบา         อันบา         อันบา         อันบา           สำหีบ         บาลอโหษ         สังสีนาง         หรืองาง           สิงสีบ         อังสีอางลอล         10001           สิงสีบ         อังสีอางลอล         10002           สิงสีบ         อังสีอางลอล         10002           สิงสีบ         อังสีอางลอล         10033           สิงส์         อังสีอางลอล         10033           สิงส์         อังสีอางที่สามาบร         10006           สิงส์         อังสีอางที่สามาบร         10006           สิงส์         อังสีอางสีอางที่สามาบร         10007           สิงส์         อังสีอางสีอางที่สามาบร         10006           สิงส์         อังสีอางสีอางที่สามาบร         10064           สิงส์         อังสีอางสีอางที่สามาบร         10069           สิงส์         อังสีอางสีอางที่สามาบร         10064           สิงส์         อังสีอางสีอางที่สามาบร         10064           สิงส์         อังสีอางสีอางที่สามาบร         10064           สิงส์         อังสีอางสีอางสีอางสีอางที่สามาบร         10064           สิงส์         อังสีอางสีอางที่สามาบร         10012           สิงส์         อังสีอางสีอางสีอางสีอางสีอางสีอาง         10012           สิงส์         อังสีอางสีอางสีอางสีอางสี | อางาร์ สาร์ม         มาต่องไหล         อางาร์         รัฐโป         อางาร์           สาร์ม         มาต่องไหล         สาร์ม         มาต่องไหล         รัฐโป         อางาร์           สาร์ม         มาต่องไหล         10001         หักสานานหลึ่งสางตอลตล์ปก็แล้นธี         พักสานานหลึ่งสางตอลตล์ปก็แล้นธี           สาร์ม         มาต่องกละสอด         10002         หักสานานหลึ่งสางตอลตล์ปก็แล้นธี           สาร์ม         มักสีธาลดลลด         10002         หักสานานหลึ่งสางตาลตลดส่อปก็แล้นธี           สาร์ม         มักสีธาลดลลด         10002         หักสานานหลึ่งสางตาลตลดส่อปก็แล้นธี           สาร์ม         มักสีธาลงตอลตลดส่องก็เหล่าชี         หักสานานหลึ่งสางตาลตลดส่อบก็แล้นธี           สาร์ม         มักสีธางกัดสานาหา         1003         หักสานานหลังสางตาลตลดส่อบกันสางต่างสางการสิงกันหลางสางตอลตลดส่อบกันสางสางตอลตลดส่อบกันสางต่างสางตอลตลดส่อบกันสางตอลตลดส่อบกัน |

🌶 เมื่อปรากฏข้อความ "ยืนยันลบรายการนี้?" คลิก ปุ่ม Yes โปรแกรมจะทำการลบบทลงโทษนั้นทันที

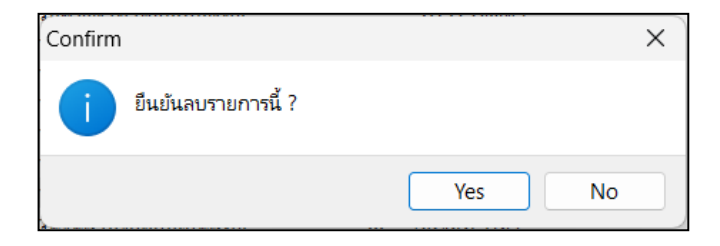

### 🛠 การพิมพ์รายงานรายละเอียดบทลงโทษประเภทสิทธิการลา

กรณีที่ด้องการตรวจสอบรายละเอียดของบทลงโทษที่สร้างไว้ ท่านสามารถสั่งพิมพ์รายงานรายละเอียดบทลงโทษ ประเภทสิทธิการลา เพื่อใช้ตรวจสอบรายละเอียดของบทลงโทษได้ โดยมีขั้นตอนดังนี้

### วิธีการบันทึกข้อมูล

≻ หน้าจอ หมวด งานเงินเดือน → เลือกเมนู ตั้งค่า → เลือกเมนู รายงาน → เลือก รายงานประเภทสิทธิการลา
 → เลือก รายงานรายละเอียดบทลงโทษประเภทสิทธิการลา

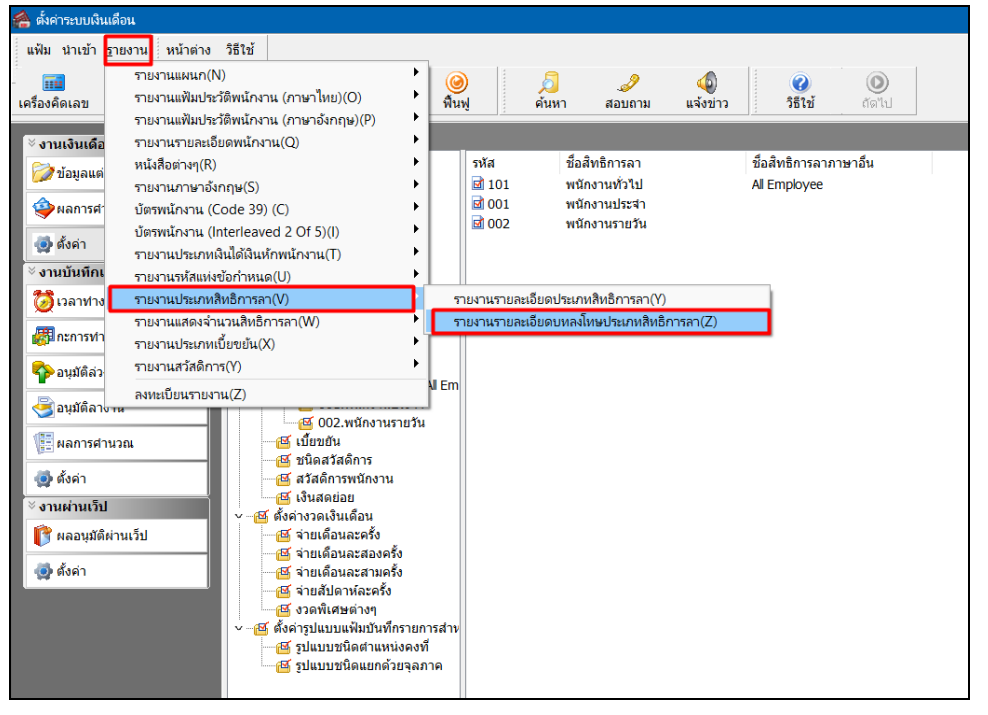

### ≻ เมื่อปรากฏหน้าจอสั่งพิมพ์รายงานดังรูป คลิกปุ่ม เริ่มพิมพ์

| ม แก้ไข เครืองมือ | หน้าต่าง    | วิธีใช้ 🥝 🧰 🕅             |        |                    |
|-------------------|-------------|---------------------------|--------|--------------------|
| พิมพ์ที่ใด        | จอภาพ       |                           | ~      | .8⊱ี เงื่อนไข      |
| ชื่อเครื่องพิมพ์  | NPI327735 ( | HP LaserJet P3010 Series) | $\sim$ | ่่่่่่่่่่∟_่ กราฟ |
| แนวการพิมพ์       | ตามแนวตั้ง  |                           | $\sim$ |                    |
| ขนาดกระดาษ        | A4          | {A4 210 x 297 mm}         | ~      |                    |

| ประเภทส์ทธิ  | สำดับ | บทลงโทษ                             | ประเภทเงินนัก |                                           | สำนวน | <mark>แสดงในช่องจำนวน</mark> |
|--------------|-------|-------------------------------------|---------------|-------------------------------------------|-------|------------------------------|
| พนักงานประจำ |       |                                     |               |                                           |       |                              |
|              | 10    | ส์ทธิลาคลอด                         | 10001         | หักจำนวนครั้งลาคลอดเกินสิทธิ              | 1.00  | DLVRCUMN()                   |
|              | 20    | ไม่ได้ใช้สิทธิ                      | 10002         | หักจำนวนวันลาคลอดต่อครั้งกินสิทธิ         | 1.00  | DLVRDPTN()                   |
|              | 30    | สีทธิลาคลอด                         | 10037         | หักจำนวนวันลาคลอดต่อปีเกินสิทธิ           | 1.00  | DLVRDPYN()                   |
|              | 40    | ส์ทธิลาทหาร                         | 10003         | หักจำนวนครั้งลาทหารเกินสิทธิ              | 1.00  | MLTRCUMN()                   |
|              | 50    | ส์ทธิลาทหาร                         | 10004         | หักจำนวนวันลาทหารต่อครั้งเกินสิทธิ        | 1.00  | MLTRDPTN()                   |
|              | 60    | สิทธิลาทหาร                         | 10038         | หักจำนวนวันลาทหารต่อปีเกินสิทธิ           | 1.00  | MLTRDPYN()                   |
|              | 70    | ส์ทธิลาบวช                          | 10005         | หักสานวนครั้งลาบวชเกินสิทธิ               | 1.00  | ORDNOUMN()                   |
|              | 80    | ส์ทธิลาบวช                          | 10006         | หักจำนวนวันลาบวชต่อครั้งเกินสิทธิ         | 1.00  | ORDNDPTN()                   |
|              | 90    | ส์ทธิลาบวช                          | 10039         | หักจำนวนวันลาบวชต่อปีเกินสิทธิ            | 1.00  | ORDNDPYN()                   |
|              | 100   | ส์ทธิลาเพื่ออบรมพิเศษ               | 10007         | หักจำนวนครั้งอบรมเกินสิทธิ                | 1.00  | TRANCUMN()                   |
|              | 110   | ส์ทธิลาเพื่ออ <mark>บรมพิเศษ</mark> | 10008         | หักจำนวนวันลาอบรมต่อครั้งเกินส์ทธิ        | 1.00  | TRANDPTN()                   |
|              | 120   | ส์ทธิลาเพื่ออบรมพิเศษ               | 10040         | หักจำนวนวันลาเพื่ออบรมพิเศษต่อปีเกินสิทธิ | 1.00  | TRANDPYN()                   |
|              | 130   | ส์ทธิลาเพื่อทำหมัน                  | 10009         | หักจำนวนครั้งลาทำหมันเกินสิทธิ            | 1.00  | STLZCUMN()                   |
|              | 140   | สิทธิลาเพื่อทำหมัน                  | 10010         | หักจำนวนวันลาทำหมันต่อครั้งกินสิทธิ       | 1.00  | STLZDPTN()                   |
|              | 150   | สิทธิลาเพื่อทำหมัน                  | 10041         | หักจำนวนวันลาเพื่อทำหมันต่อปีเกินสิทธิ    | 1.00  | STLZDPYN()                   |
|              | 160   | ส์ทธิลาเพื่อสมรส                    | 10011         | หักจำนวนครั้งลาสมรสเกินสิทธิ              | 1.00  | MARYCUMN()                   |
|              | 170   | ส์ทธิลาเพื่อสมรส                    | 10012         | หักจำนวนวันลาสมรสต่อครั้งเกินสิทธิ        | 1.00  | MARYDPTN()                   |

# ≽ จากนั้นโปรแกรมจะแสดงจอภาพ รายงานรายละเอียดบทลงโทษประเภทสิทธิการลา ดังรูป

## ขั้นตอนต่อไป :

≽ การกำหนดประเภทเงินหักที่เกี่ยวข้องกับการตรวจสอบสิทธิการลา โดยสามารถศึกษารายละเอียดได้ใน บทที่ 4